Öncelikle Çevre bilgi sistemi web sayfası (<u>http://online.cevre.gov.tr</u>) adresinden **kullanıcı kodu ve şifre** için kayıt işlemi yapılacaktır.

|                             | Kaynt<br>Başlangıç 🚱 Firma<br>Başvuru<br>Durutturn                                                                                                    |   |       |                                                                                                    |
|-----------------------------|----------------------------------------------------------------------------------------------------|---|-------|----------------------------------------------------------------------------------------------------|
|                             | Duyurular<br>Laboratuvar Yetkilendirme uygulaması test aşamasındadır. Uygulama yayına alındığında bu alandan duyrulacaktır.                                                                                                    | Â | Giriş | Kullancı adı:                                                                                            |
| V<br>R<br>D<br>V<br>k<br>al | Vergi Numarası Değişikliği ve Tesis Devir işlemleri için firmaların bağlı bulundukları İl Çevre ve Şehircilik Müdürlüklerine<br>Resmi Yazı ile başvurmaları gerekmektedir.<br>Detaylı Bilgi İçin Tıklaynız                                                             |   |       | Sullanıcı Adını Giriniz !<br>Parola:                                                                     |
|                             | Çevre Bilgi Sistemine (Firma Bilgi Sistemi) giriş ve üyelik konusunda yaşayanlar sorunlar için fbs@cevre.gov.tr adresine<br>'Kullanıcı Adi', Vergi No' ile sorunlarını özetleyen bir mail atarak veya (0312) 498 21 50 - 60 numaralı tefondan yardım<br>alabilirsiniz. |   |       | Sifreyi Giriniz I<br>Beni Hatufa<br>Giritş                                                               |
|                             | Atık Ambalaj Uygulamasına girişler atikambalaj.cevre.gov.tr adresinden yapılacaktır. Bilgi için (0 312) 586 30 64 - 65 nolu telefonları arayınız.                                                                                                    |   |       | Kullanici Adi ve Şitrenizi Bilmiyorsanız 11 Çevre<br>ve Şehircilik Müdürlüklerinden Temin Edebilirsiniz. |
|                             | İzin Lisans Uygulamasına girişler izinlisans.cevre.gov.tr adresinden yapılacaktır.                                                                                                    | • |       |                                                                                                    |

1- <u>http://online.cevre.gov.tr</u> sayfa açıldığında sol üst köşe yer alan "Kayıt Başlangıç" sekmesi tıklanır.

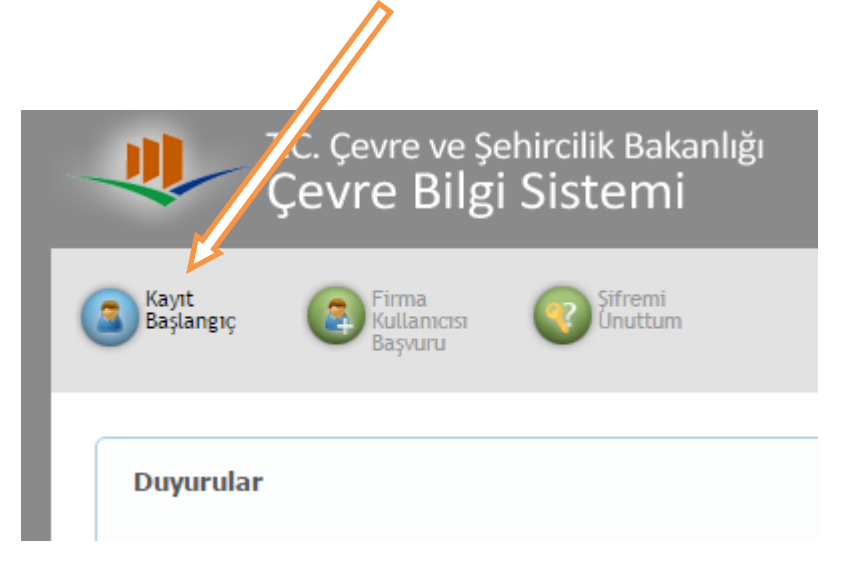

2- Açılan sayfada "Devam Et" butonuna basılır.

|                    | T.C. Çevre ve Şehircilik Bakanlığı<br>Çevre Bilgi Sistemi            |
|--------------------|----------------------------------------------------------------------|
| Kullanıcı<br>Giriş | Başlangıç Eirma<br>Başvuru                                           |
| Kullanıcın         | nız Hangi Kapsamda Bulunmaktadır?                                    |
| Firma (Ve          | ergiNo ile başvuru yapılacak uygulamalar için)                       |
| Belediye           | (Sadece Atık Ambalaj ve Belediye Atıkları Uygulamaları için)         |
| Belediye           | Birliği (Sadece Atık Ambalaj ve Belediye Atıkları Uygulamaları için) |
| Devam Et           | ak için tıklayınız                                                   |
| Yardım alma        | işin tiklayınız                                                      |
|                    |                                                                      |

3- Vergi numarası girildikten sonra "Vergi Numarasını Kontrol Et" butonuna basılır.

| Rayıt Tipi 💽 Firma Kayıt |                  |                             |
|--------------------------|------------------|-----------------------------|
| Vergi Numarasi Kontrol   |                  |                             |
| Vergi No:                |                  | Vergi Numarasını Kontrol Et |
| Vergi Dairesi:           |                  |                             |
| Firma Adı:               |                  |                             |
| Adresi:                  |                  |                             |
| İl:                      | Lütfen Seçiniz 🔻 |                             |

4- Daha sonra açılan sayfada "SGK No, Tel/Faks, E-posta, İl-İlçe, Tc kimlik no vb." ilgili boş kısımlar doldurulur.

| Sgk No:                      |                                                                                                    |                                                    |
|------------------------------|----------------------------------------------------------------------------------------------------|----------------------------------------------------|
| Telefon:                     |                                                                                                    |                                                    |
| Fax:                         |                                                                                                    |                                                    |
| E-Posta:                     |                                                                                                    | Tesisiniz il Çevre ve Şehircilik müdürlüğü tarafın |
| Web:                         | http://                                                                                                    |                                                    |
| Adresi:                      | I                                                                                                    |                                                    |
| İl:                          | DENIZLI 🔹                                                                                                    | Giriniz!                                           |
| İlçe:                        | Lütfen Seçiniz 🔻                                                                                                    |                                                    |
| Tesis Yetkilisi TC Kimlik No |                                                                                                    |                                                    |
| T.C. Vatandaşıyım            | Sector 1 and 1 and 1 |                                                    |
| Tesis Yetkilisi Adı:         |                                                                                                    | Varsa Çevre Görevlisi veya İmza Yetkilisi          |
| Tesis Yetkilisi Soyadı:      |                                                                                                    |                                                    |

5- Kaydettikten sonra gelen ekranda "Tesisim Yok. Firmamı Tesis Olarak Kaydet" başlığı tıklanır.

| Yeni Tesis Ekle Tesisim Yok. Firmamı Tesis Olarak Kaydet Onay Bekleyen Tesisler |                                             |    |
|---------------------------------------------------------------------------------|---------------------------------------------|----|
| Onay Bekleyen Tesisler                                                          | kle Tesisim Yok. Firmamı Tesis Olarak Kayde | et |
| Onau Baklayan Tasir Kaudi Bukumamaktadu                                         | esisler                                     |    |
| Onaylı Tesisler                                                                 |                                             |    |

6-

## 7- Uygulama kısmından "Kirlenmiş Sahalar Bilgi Sistemi" seçildikten sonra kaydedilir

| Uygulamalar: | 🗌 Atık Ambalaj Sistemi (AMBALAJ)                                                        | 🗌 Gönüllü Karbon Piyasası Proje Kayıt sistemi |
|--------------|-----------------------------------------------------------------------------------------|-----------------------------------------------|
|              | 🔲 Atık Yönetim Uygulaması (Atık Beyan Sistemi(TABS) / MoTAT / Kütle Denge Sistemi(KDS)) | 🔲 Güvenlik Bilgi Formu Bildirim Sistemi       |
|              | 🔲 Atıkların Sınır Ötesi Hareketi Bilgi Sistemi                                          | 🗌 Kimyasal Kayıt Sistemi (Sanayii)            |
|              | Atıksu Arıtma Tesisleri Bilgi Sistemi (AAT)                                             | 🔲 Kimyasal Madde Envanter Bildirim Sistemi    |
|              | 🗏 Atıksu Arıtma/Derin Deniz Deşarjı Tesisi Proje Onayları (Proje Onaylayan Birimler)    | 🗹 Kirlenmiş Sahalar Bilgi Sistemi             |
|              | Büyük Yakma Tesisleri Bilgi Sistemi                                                     | Ozon Tabakasını İncelten Maddeler (OTİM)      |
|              | 🔲 Çevre Bilgi Sisteminde Görüntülensin (e-İzin, Atık Taşıma Lisansı)                    | 🔲 Ömrünü Tamamlamış Araçlar (ÖTA)             |
|              | Elektrikli ve Elektronik Eşya Üretici Kayıt Uygulaması (EEE)                            | PCB Envanteri (PCB)                           |
|              | Endüstriyel Uçucu Organik Bileşiklerin Kontrolü                                         | 🗆 Seragazı İzleme ve Raporlama Sistemi        |
|              | Gemi Atık Takip Sistemi (GATS)                                                          | Seveso Bildirim Sistemi                       |
|              | Kaydet                                                                                  |                                               |

## 8-Sonra çıkan form yazdırılır. İmzalı şekilde İl Müdürlüğüne gönderilir.

| Pirma Kayıt            | Tesisler (2) Tesis Kayıt                                      |            |                |                     |                        |               |  |
|------------------------|---------------------------------------------------------------|------------|----------------|---------------------|------------------------|---------------|--|
| Tesislerin Listesi     |                                                               |            |                |                     |                        |               |  |
| Yeni Tesis Ekle        |                                                               |            |                |                     |                        |               |  |
| Onay Bekleyen Tesisler |                                                               |            |                |                     |                        |               |  |
| Tesis Adı              | Adresi                                                        | Telefon    | Kuruluş Tarihi | Tesis Yetkilisi Adı | Tesis Yetkilisi Soyadı |               |  |
| ORHAN ARMUTCU          | ESKİHİSAR MAHALLESİ 8021 SOKAK NO:24/4 MERKEZEFENDİ / DENİZLİ | 2582683357 | 02.03.2006     | ORHAN               | ARMUTCU                | Başvuru Formu |  |
| Onaylı Tesisler        |                                                               |            |                |                     |                        |               |  |